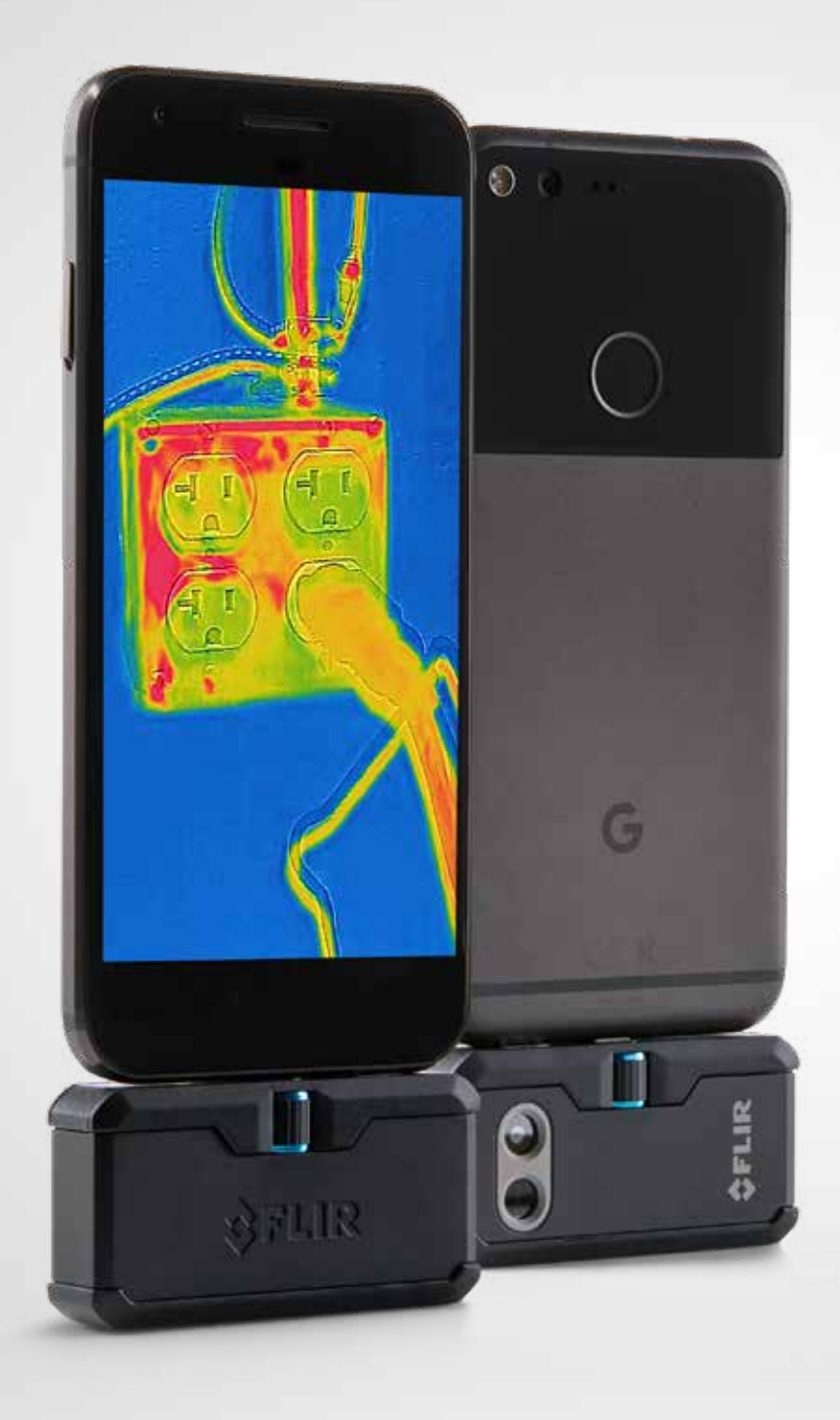

# FLIRONE<sup>®</sup> PRO

**用户手册** 第三代 适用于安卓和 iOS 设备

## FLIR ONE PRO 用户手册

FLIR ONE Pro 使您能够借助独特的热成像和可见光成像融合技术,以全新的方式观察世界。本用户手册提供如何使用 FLIR ONE Pro的信息。

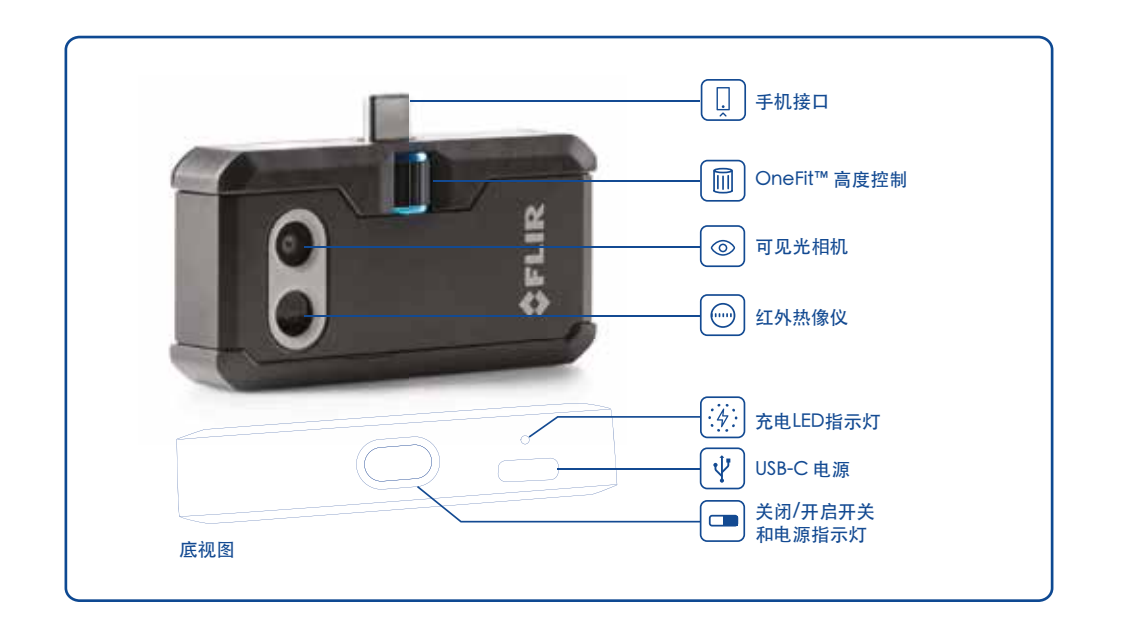

《 FLIR ONE PRO 充电

将电源线的 USB-C 端插入 FLIR ONE Pro, 而另一端插入 1A 电源。设备充电时, 充电 LED 指示灯会闪烁。给 FLIR ONE Pro 充满电需要大约 1 小时。如果设备充满电,充电 LED 指示灯保持常亮。切忌边充电边使用 FLIR ONE Pro。

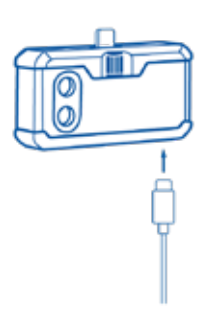

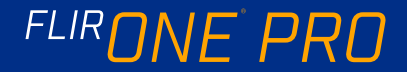

## FLIR ONE 应用程序

适用于 iOS 设备和适用于安卓设备的最新版本 FLIR ONE 应用程序可 分别通过 Apple App Store 和 Google Play Store 获取。下载并安 装应用程序,然后启动应用程序。打开 FLIR ONE Pro 并将其连接至您 的手机。如果 FLIR ONE Pro 处于关闭状态,FLIR ONE Pro 应用程序 会提示您在连接FLIR ONE Pro 热像仪之后才能查看热像仪功能。

## 

屏幕上方有一个黑色菜单栏,其按钮分别为滑出式菜单、点测温、手 电筒、定时器和校准图标。黑色菜单栏下方为实时图像,屏幕下方有 另一个黑色菜单栏,其中包含图库、热像仪、图像控制和模式(照 片、视频或延时)图标。

## ◎ 拍摄图片

在下方菜单栏的上部位置,向右或向左滑动即可选择"照片"模式。 点击屏幕底部的"白色圆点"按钮,保存快照。图像保存到图库。 在"应用程序设置"中,也可以将图像保存到手机的图像库中。要查 看最近保存的图像,请点击左下角的缩略图。在查看图像时,向上或 向下滑动图片即可从可见光相机中显示底层图像。查看保存的图像 时,不需要将 FLIR ONE Pro 热像仪与手机连接。

## 回 拍摄视频

在下方菜单栏的上部位置,向右或向左滑动即可选择"视频"模式。 点击红色按钮,开始视频录制。再次点击红色按钮停止视频录制,并 将视频保存在 FLIR 图库中。要查看所录制的视频,请点击屏幕左下方 的缩略图以访问图库。

## ● 延时视频

FLIRONE PRO

在下方菜单栏的上部位置,向右滑动即可选择"延时"模式。点击红 色按钮,显示"延时"选项。根据需要调整选项,然后点击红色按 钮,开始视频录制。再次点击红色按钮,停止视频录制。 FLIR ONE 应用程序

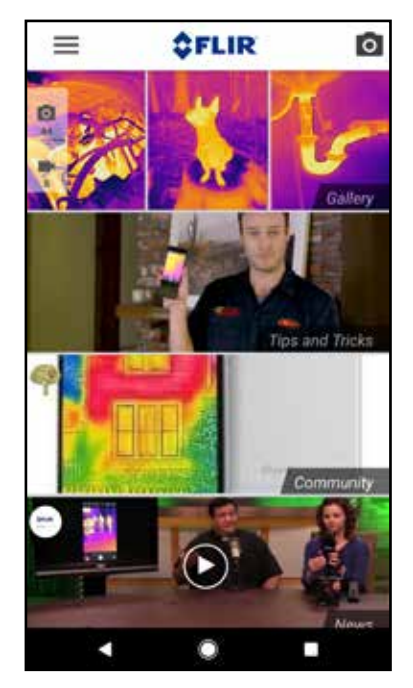

模式界面

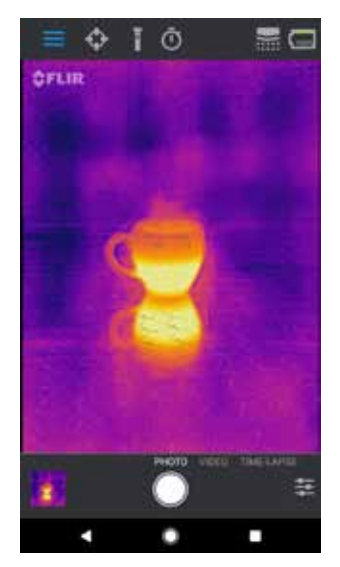

延时视频

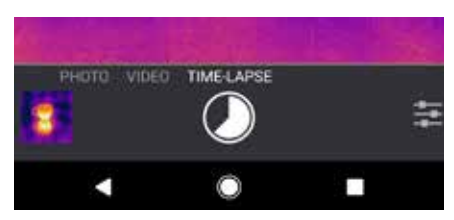

## 🔳 我的图库

可以通过选择屏幕左下角的缩略图来查看和编辑捕捉的图像和视频。 图像和视频可以通过文本消息或电子邮件共享,并且可以通过变换调 色板或温标来进行编辑。在查看图像时,可以向上或向下滑动来显示 用于 MSX<sup>®</sup>融合的可见光图像。

## 🕪 更换调色板

在显示屏(实时图像)上,点击屏幕右下角的"成像选项"菜单。点击"调色板"图标,以更改图像显示方式。选择所显示调色板的其中一种。该应用程序允许从9种不同的调色板中进行选择,包括彩色调色板、灰度调色板或两者的组合。

## 圖 红外标尺

FLIR ONE Pro 将显示场景的温度范围,并且允许您使用红外标尺功能 调节温度映射。若要使用该功能,点击"成像选项"菜单中的"红外 标尺"图标。标尺将会显示在屏幕的左侧,带有高温和低温标记。您 可以通过按住滑块向上或向下滑动来调节颜色映射。您也可以手动点 击测量值并输入您选择的范围。

## 🛽 增益模式

FLIRONE PRO

FLIR ONE Pro 拥有更宽的温度量程,能够测量最高 400 ℃ (752 °F)的温度。高增益为标准模式。若要使用该功能,点击"成像选项"菜单中的"增益模式"图标。选择"低增益"选项,点测温或感兴趣区域等功能的使用和标准模式相同。

我的图库

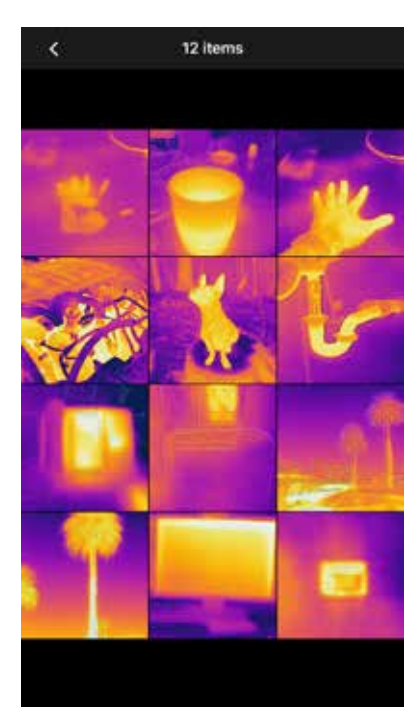

红外标尺

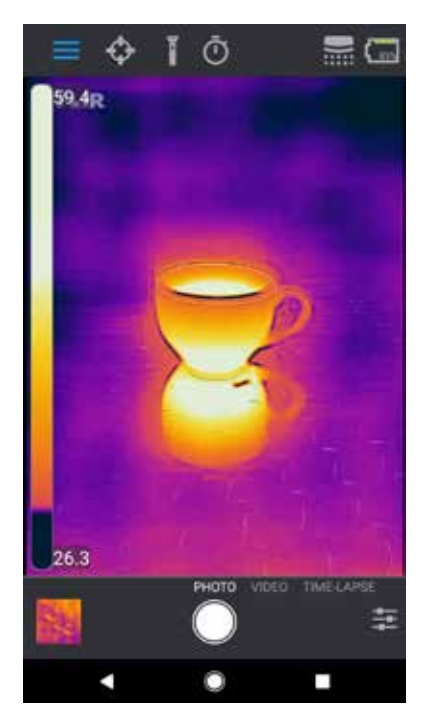

## 

使用点测温和感兴趣区域时,FLIR ONE Pro 将在图像上显示温度平均 值(以摄氏度或华氏度为单位)。点测温的精度取决于多个因素,包 括:与物体之间的距离、环境温度和被观测材料的发射率。建议用户从 www.infraredtraining.com了解更多关于热成像科学的知识。要在华 氏度和摄氏度之间切换,请使用"控制面板"中的"设置"选项。

注意:如需添加点测温和/或感兴趣区域,点击屏幕左上角的"点测温"图标,以获取点测温和感兴趣区域的列表。可同时显示至多3个点测温、3个方形感兴趣区域和3个圆形感兴趣区域。点击并按住点测温,可以在屏幕上拖动。可通过双指捏放调整感兴趣区域的大小。

## ① 手电筒

FLIR MSX 专利技术利用 FLIR ONE Pro 中的可见光相机来最大限度地改善善细节和提高图像清晰度。此项功能需要一定量的可见光,因此在黑暗环境中打开智能手机的闪光灯来增强图像细节。此功能利用手机中内置的闪光灯。

## ① 定时器

定时器选项使用户能设定在指定的延时之后保存图像。选择"定时器" 图标时,会显示"定时器"控制面板。用户可以将时间延迟设置为3秒 或10秒,或关闭时间延迟选项。启用"定时器"延迟时,用户通过点 击屏幕下方的"白色圆点"按钮保存图像,然后在图像上显示倒计时定 时器。

点测温和感兴趣区域

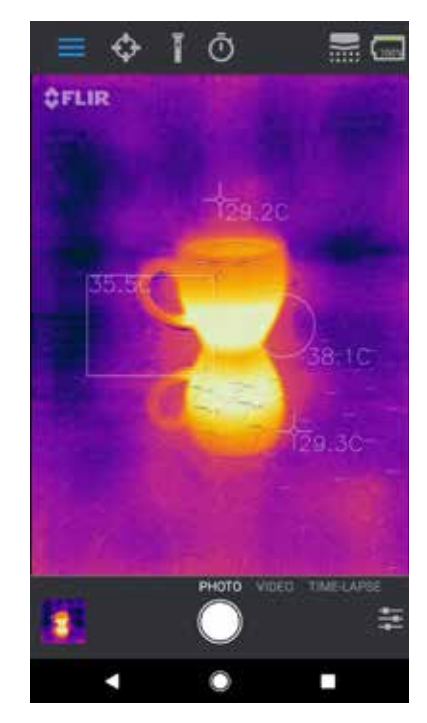

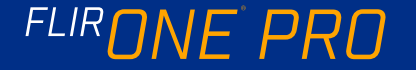

## 📄 自动校准

热像仪内置有机械快门,快门会周期性地激活,使热像仪能够校准或刷新图像。快门激活时,图像将有瞬间的停滞。应用程序将在热像仪首次 开机时,及此后定期执行自动校准,以提供最佳图像。也可以通过点击 主屏幕右上角的"校准"图标手动激活快门。通过关闭"设置菜单"中 的"自动校准",可以将校准切换为手动模式。

### MSX 对齐控制

FLIR ONE Pro 预设的热图像和可见光图像对齐范围为3米距离。若要监测短距离场景,使用 "MSX 距离"滑块控制。点击 "MSX 距离"控制,以激活滑块控制,然后通过滑动滑块来调整对齐。若要退出滑块控制,只需再次点击该图标即可。

## 🙆 锁定跨度

"锁定跨度"功能将显示屏中颜色的温度范围锁定到您正在观测的场景。 只需点击"锁定跨度"图标便可锁定范围,再次点击"锁定跨度"图标将会回到场景的自动缩放模式。

## (計) 设置菜单

设置菜单使用户能在 FLIR ONE Pro 上配置附加功能,如下所述。

#### 保存位置

如果有手机信号时,会在捕捉的图像上添加位置信息。这就使得可以在地图上看到图像。

#### 保存到手机照片

打开此选项,可将图像和视频副本保存到手机的相册中。无论此设置如何,图像都将始终存储在 FLIR ONE Pro 热像仪中。之前捕捉的图像不会被复制。

#### 温度单位

使用此设置可以在华氏度和摄氏度之间更改温度测量单位。

发射率

启用点测温时,显示的温度受多个因素影响,包括目标材料的发射率属性。该属性是材料发射或辐射热能的相对等级。一些材料比其他材料发射的热能更大;光泽材料或反射材料(如金属)往往是不良的发射体。 对于大多数材料,默认的"哑光"设置基本上为近似设置。

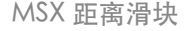

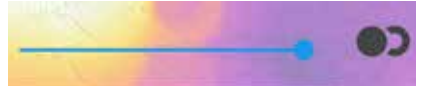

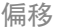

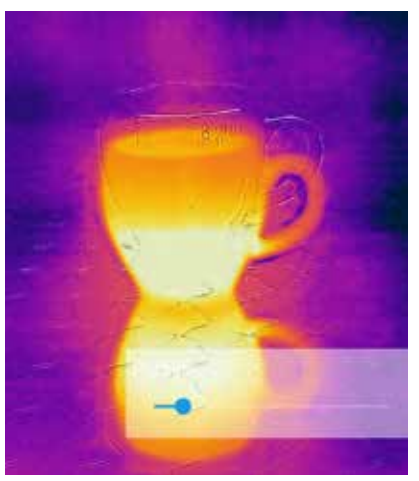

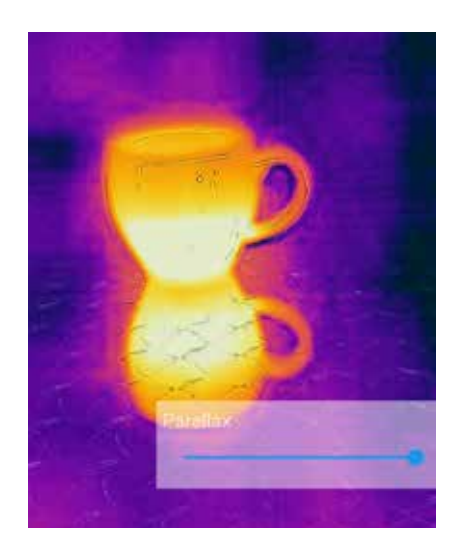

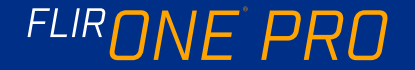

用户手册

## 帮助

关于 FLIR ONE Pro 的更多信息可以在 FLIR ONE Pro 应用程序的"帮助"部分和"提示和技巧"部分查看。

## 关于 FLIR ONE

"关于 FLIR ONE Pro"菜单选项提供有关 FLIR ONE Pro 热像仪、FLIR ONE Pro 应用程序、FLIR Systems, Inc. 公司的信息,以及其他法律、许可和法规信息。

## 藝告

FLIR ONE 和 FLIR ONE Pro 均不 防水。如果FLIR ONE或FLIR ONE Pro用于观测高温物体,如火苗或 熔融金属,请小心使用。

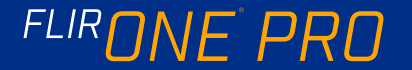